# Browser Exercises Alignments and Comparative genomics

# 1. Navigating to the Genome Browser (GBrowse) Note: For this exercise use <u>http://www.tritrypdb.org</u>

## 1a. There are two ways to navigate to GBrowse from TriTrypDB.

- From record pages, like a gene page, genomic sequence or EST page, click on the "View in Genome Browser" link. You can also use the Tools section on the homepage or the grey toolbar in the header section

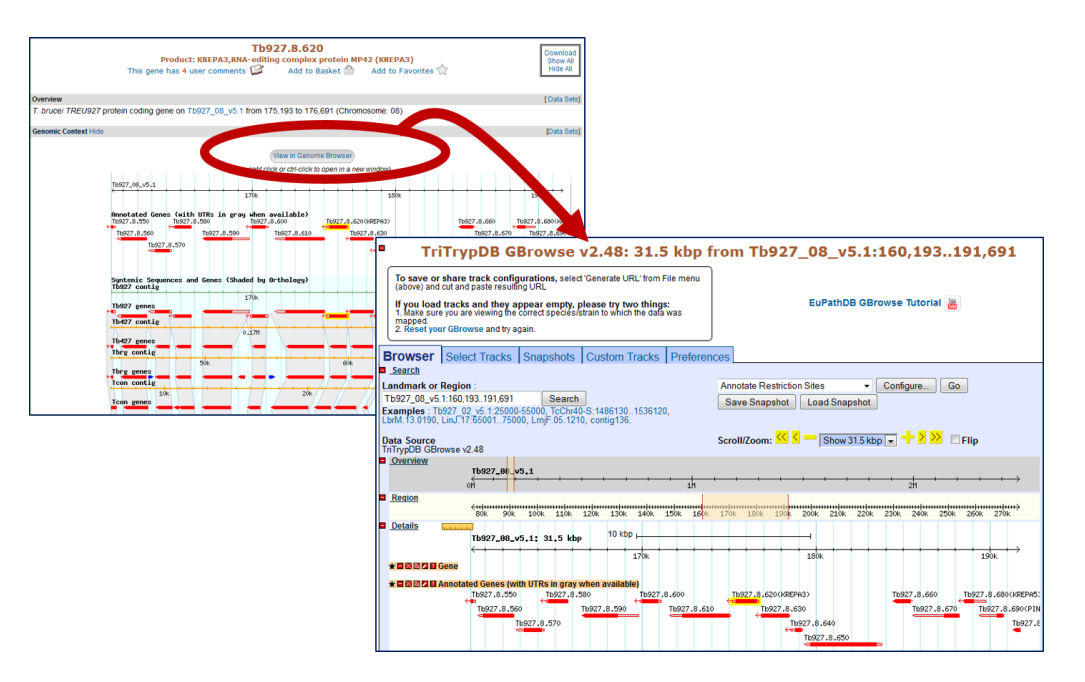

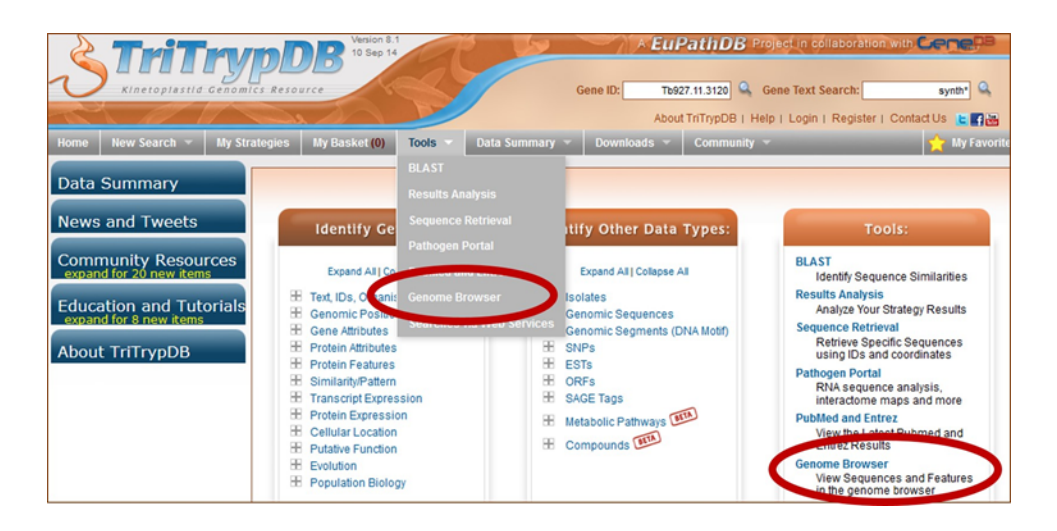

**1b. Go to GBrowse from the TriTrypDB home page.** Explore this page – take note of the different sections: Instructions, Search, Overview, Region, Details, Tracks, etc...

## 1c. Look at the "Landmark or Region" box.

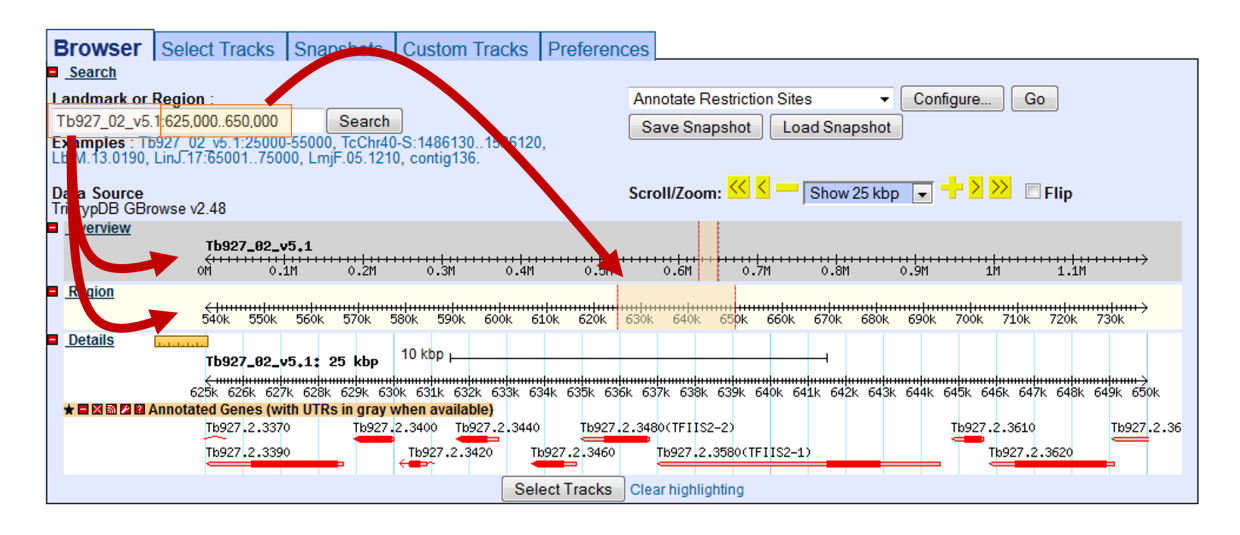

- What information does the "Landmark or Region" box contain? The Landmark or Region box should read – Tb927\_02\_v5.1:625,000..650,000.
- What chromosome is displayed?
- What location of the chromosome is displayed?
- Move to a different genomic region on this chromosome for example, visit the right arm of this chromosome.
  - Hint: change the coordinate numbers in the "landmark or region" box to correspond to an area in that region. Look at the overview to give you an indication of the total size of this chromosome, ie. 1000000..1100000).
  - OR highlight the area representing approx. 1000000-1100000 on the scale in the Overview section and then choose zoom from the popup.

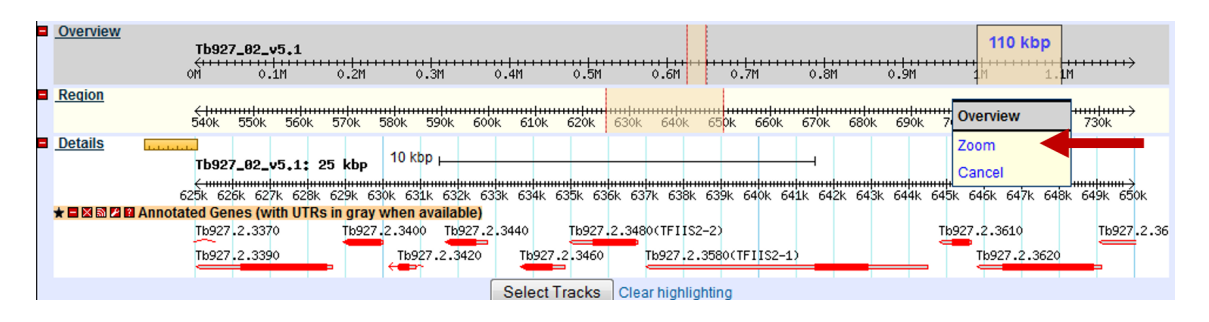

- Move to chromosome 9. How did you do this?
  - Hint: Change the chromosome number in the "landmark or region" box it should look like this: Tb927\_09\_v5.1:1,000,000..1,100,000.

- Zoom in to a 20Kb region. Select 20Kb from the Scroll/zoom drop down menu.

| Browser Select Tracks Snapshots Custom Tra                                                                             | icks Preferences                          |                                           |
|----------------------------------------------------------------------------------------------------|-------------------------------------------|-------------------------------------------|
| Search                                                                                                    |                                           |                                           |
| Landmark or Region:                                                                                                    | Annotate Restriction Sit                  | es 🗸 Configure Go                         |
| Tb927_09_v5:1,000,0001,100,000 Search                                                                                  | Save Snapshot Lo                          | ad Snapshot                               |
| Examples: Tb927 02_v4:25000-55000, Tc00.1047053507641.29<br>LbrM.13.0190, LinJ.17:6500175000, LmjF.05.1210, contig136. | 0,                                        |                                           |
| Data Source<br>TriTrypDB GBrowse v2.48                                                                                 | Scroll/Zoom: <u> &lt;</u> 💻               | Show 100 kbp 💽 🕂 😕 🚬 🗖 Flip               |
| Overview                                                                                                    |                                           | Show 500 kbp                              |
| Tb927_09_v5                                                                                                    |                                           | Show 200 kbp                              |
| OM 1                                                                                                    | 211                                       | Show 100 kbp 3h                           |
| Region                                                                                                    |                                           | Show 50 kbp                               |
| 950k 960k 970k 980k 990k 10 <mark>00k 1010k</mark>                                                                     | : 1020k 1030k 1040k 1050k 1060k 1070k     | Show 10 kbp 1110k 1120k 1130k 1140k 1150k |
| Details 50 kbp                                                                                                    |                                           | Show 5 kbp                                |
| Tb927_89_v5: 188 kbp                                                                                                   |                                           | Show 2 kbp                                |
| 1000k 1010k 1020k 1030k                                                                                                | . 1040k 1050k 1060k                       | Show 1 kbp 1080k 1090k 1100k              |
| ★ ■ X M Z M Annotated Genes (with U I Rs in gray when available)                                                       | 27 9 6230 Th927 9 6320 Th927 9 6300 Th927 | Show 100 bp                               |
|                                                                                                    | →                                         |                                           |
|                                                                                                    |                                           |                                           |
|                                                                                                    |                                           |                                           |
| (H) (H) (H) (H) (H) (H) (H) (H) (H) (H)                                                                                |                                           |                                           |
| 10927.9.3990 10927.9.8130<br>►→                                                                                        |                                           |                                           |
|                                                                                                    | 18927.9.6400                              |                                           |
| 16927.9.6020                                                                                                    |                                           | 16927.9.6660                              |
| 16927.9.6040                                                                                                    |                                           |                                           |
| 15927.9.6030                                                                                                    |                                           |                                           |
| Tb927.9.6050                                                                                                    |                                           |                                           |
| Tb927.9.6060<br>→ Tb927.9.6070                                                                                         |                                           |                                           |
|                                                                                                    | Select Tracks Clear highlighting          |                                           |

- What genes are in this region? Mouse over the gene graphics and look at the popups.
- Explore the ruler tool. Click on the ruler to engage then drag it across the window. The ruler tool displays the nucleotide coordinates of the ruler's solid center line. This is very useful for comparing between the annotation data track and others that we will add later.
- There are other ways to move and zoom. Try highlighting an area along the scale in the overview, region or details sections of GBrowse.

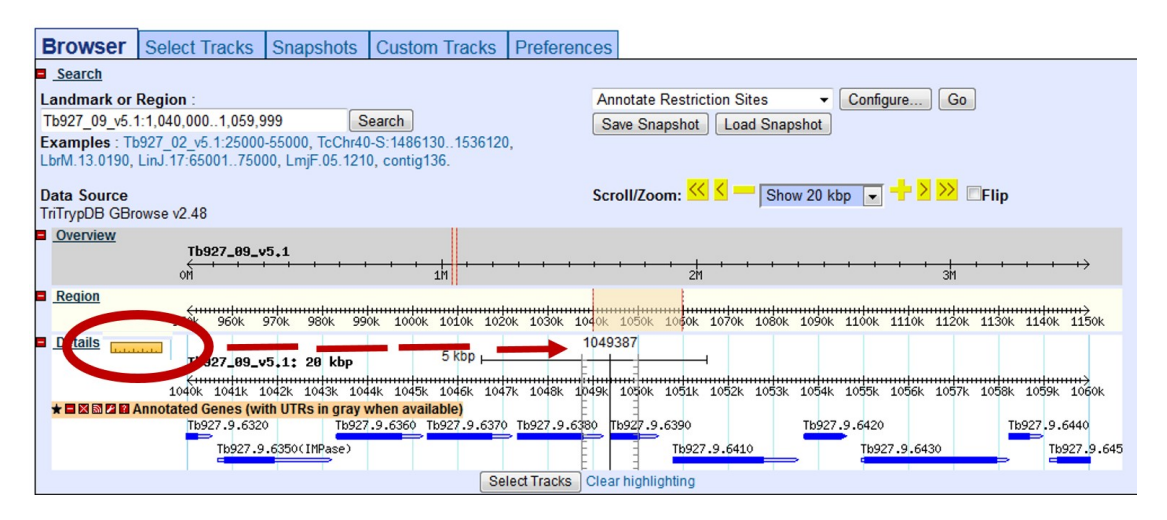

| Browser                      | Select Tracks                         | Snapshots                          | Custom Tracks                          | Preferences                                            |
|------------------------------|---------------------------------------|------------------------------------|----------------------------------------|--------------------------------------------------------|
| Search                       |                                       |                                    |                                        |                                                        |
| Landmark or                  | Region :                              |                                    |                                        | Annotate Restriction Sites   Configure Go              |
| Tb927_09_v5.1                | 1:10790001111999                      | S                                  | earch                                  | Save Snapshot Load Snapshot                            |
| Examples : The LbrM.13.0190, | 927_02_v5.1:25000<br>LinJ.17:65001750 | -55000, TcChr40<br>00, LmjF.05.121 | )-S:1486130153612<br>0, contig136.     | 20,                                                    |
| Data Source<br>TriTrypDB GBr | owse v2.48                            |                                    |                                        | Scroll/Zoom: ≤ < 💳 Show 20 kbp 💽 🕂 > >> 🖻 🖬 Flip       |
| Overview                     | Tb927_09_v                            | 5.1                                | 130 Kbp                                |                                                        |
| Region                       | <del>()</del><br>950k 960k            | 970k 980k 99                       | ok 1000k 1010k                         | erview                                                 |
| <b>Details</b>               | Tb927_09_v                            | 5.1: 20 kbp                        | 5 kbi Can                              | ncel Tb927_09_v5.1:10790001111999 [X]                  |
|                              | 1040k 1041k 1                         | .042k 1043k 104                    | 4k 1045k 1046k 104                     | 047k 1048k 1049k 1050 Zoom in 1057k 1058k 1059k 1060k  |
|                              | Annotated Genes (wi<br>Tb927.9.632    | th UTRs in gray v<br>Tb927         | when available)<br>.9.6360 Tb927.9.637 | 70 Tb927.9.6380 Tb927.9.6440                           |
|                              | Tb927.9                               | .6350(IMPase)                      |                                        | Dump selection as FASTA 80 Tb927.9.645                 |
|                              |                                       |                                    | S                                      | Select Tracks Clear high Submit selection to UCSC BLAT |
|                              |                                       |                                    |                                        | Submit selection to NCBI BLAST                         |

- **1d.** What if you want to go to a specific gene in Gbrowse? Try to figure out how to go to this gene: Tb927.2.5800
  - Type the ID in the "landmark or region" box. The landmark box has a search function that supports gene IDs. What else does it support?
  - What is this gene?

# 2. Exploring Synteny data tracks in GBrowse

# 2a. Is the region containing the sedoheptulose-1,7-bisphosphatase (SBPase) gene syntenic in all kinetoplastids?

Hint: Go to the "Select Tracks" section and turn on the track called "Syntenic Sequences and Genes". The browser is automatically updated with tracks you select. Note that this track contains multiple subtracks.

| F | ile 👻 H                                                                                                    | elp 👻                                      |                                               |                                                |                               |                                 |           |         |  |  |  |  |  |  |
|---|----------------------------------------------------------------------------------------------------|--------------------------------------------|-----------------------------------------------|------------------------------------------------|-------------------------------|---------------------------------|-----------|---------|--|--|--|--|--|--|
| • | Tr                                                                                                    | iTrypl                                     | DB GB                                         | rowse v2                                       | 2.48: 2                       | 0 kbp                           | fron      | n Tł    |  |  |  |  |  |  |
|   | To save or share track configurations, select 'Generate URL' from File menu<br>(above) and cut and paste resulting URL |                                            |                                               |                                                |                               |                                 |           |         |  |  |  |  |  |  |
|   | If you Ic<br>1. Makes<br>mapped.<br>2. Reset                                                                           | oad tracks a<br>sure you are<br>your GBrow | and they ap<br>viewing the o<br>se and try ag | opear empty, pl<br>correct species/st<br>jain. | ease try two<br>rain to which | o <b>things:</b><br>the data wa | is        |         |  |  |  |  |  |  |
| В | rowser                                                                                                    | Select                                     | Tracks                                        | Snapshots                                      | Custom -                      | Fracks                          | Prefere   | nces    |  |  |  |  |  |  |
| • | Back to B<br>Tracks                                                                                                    | rowser<br><u>Models_</u> ⊠<br>Annotated    | SI                                            | now Active Track                               | s Only                        | Sh                              | ow Favori | ites On |  |  |  |  |  |  |
|   |                                                                                                    | Annotate                                   | d Genes (wi                                   | th UTRs in gray                                | when                          |                                 |           |         |  |  |  |  |  |  |
|   | ■ <u>B.</u>                                                                                                    | Synteny Syntenic                           | All on                                        | All off<br>and Genes (St                       | d by                          |                                 |           |         |  |  |  |  |  |  |
|   | ■ <u>C.</u>                                                                                                    | Amino Aci                                  | d Analysis                                    | All on All                                     | off                           |                                 |           |         |  |  |  |  |  |  |

- Return to the browser by clicking the "Browser" tab and **zoom out to 20Kb**.
- What does this region look like?
- What direction is the gene relative to the chromosome?
- What genes are upstream and downstream of the SBPase?
- Modify the subtracks to remove *Leishmania* species from the view. Click on the link 'showing 40 of 40 subtracks', wait for the popup and uncheck all *Leishmania* and *Crithidia* species. Then click Change.

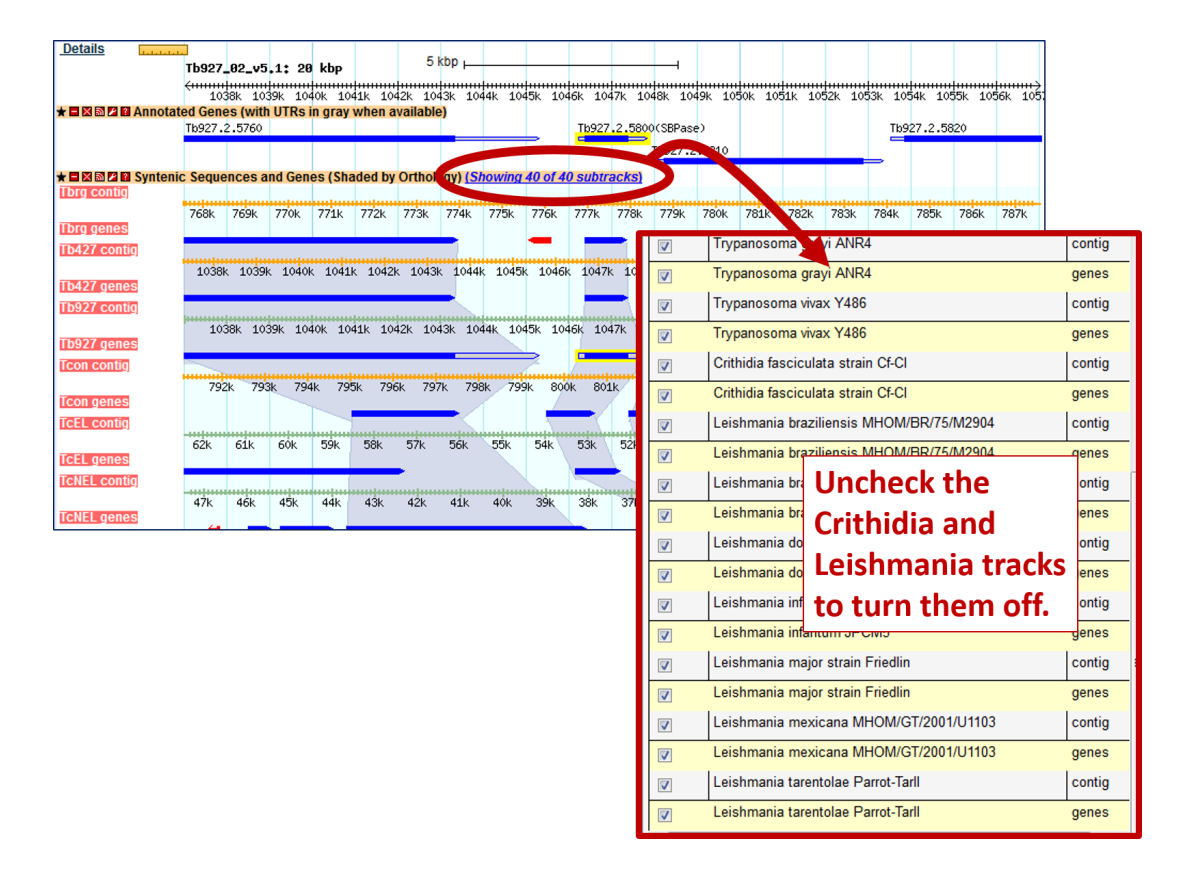

- Zoom out to 500KB what could you conclude about this region in *T. congolense*? (See image on next page if needed).
- You will also notice that some of the genomes have contigs that are not contiguous. Why is that?
- Mouse over the two contigs and look at the information in the popups do these pieces belong to the same chromosome? What does this mean?

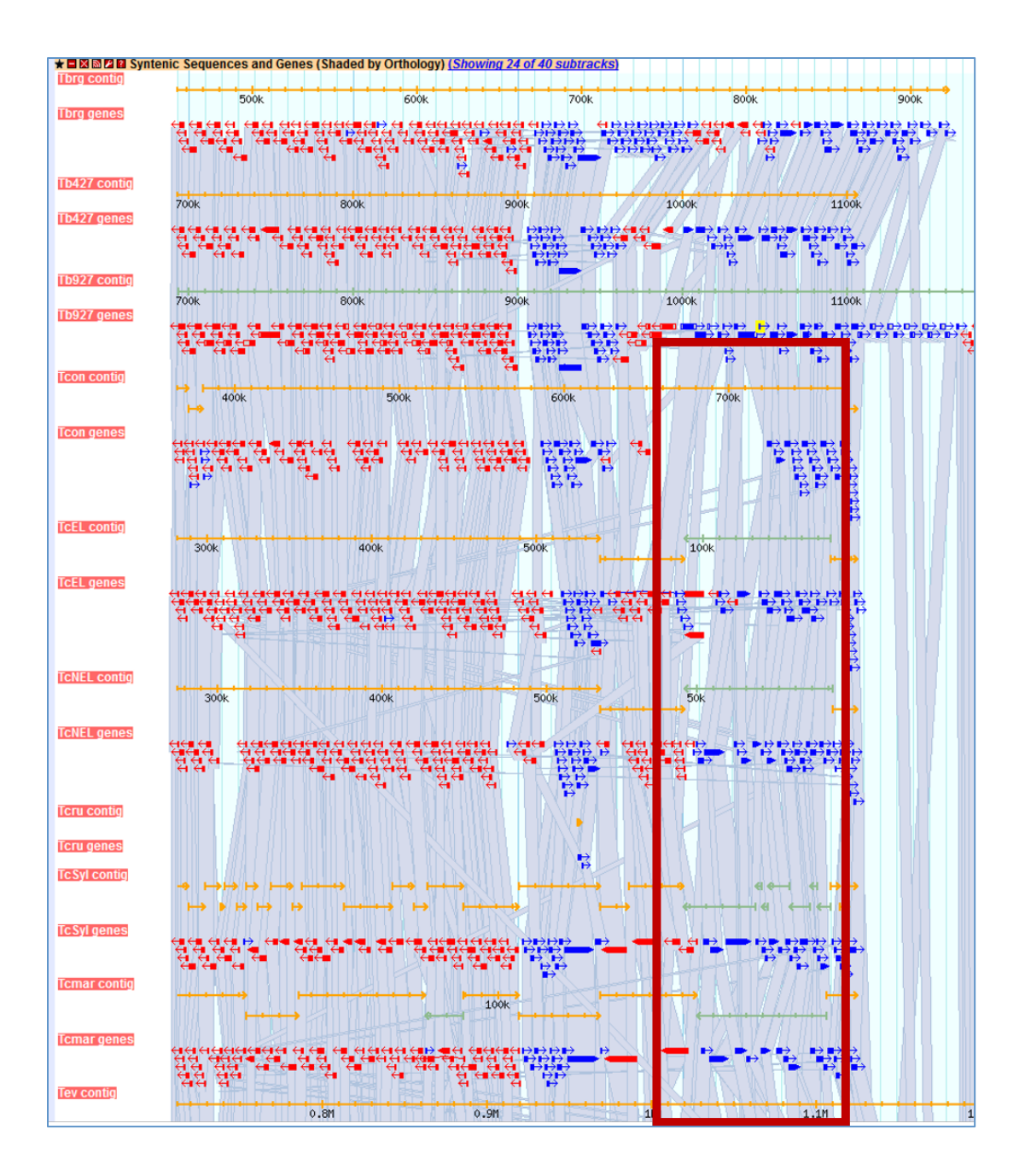

#### 2b. Exploring other data tracks in Gbrowse.

In this example we are viewing *T. brucei* SBPase, so the data tracks you turn on will display data only if the data is aligned to the *T. brucei* genome.

Turn on the ChIP-seq coverage plots and turn off the syntenic gene and region tracks. The data track is called: ChIP-Seq - Four histone Variants ChIP-Seq Coverage aligned to T brucei TREU927 (Cross) (log plot).

What does this data show you?

For this experiment, chromatin was immunoprecipitated using several different histone antibodies. The DNA that precipitated with the histone was sequenced and aligned to the T. brucei TREU927 genome. Peaks in the sequence coverage plots represent areas of histone binding and transcription start sites.

http://www.ncbi.nlm.nih.gov/pubmed/19369410

- Roughly how many polycistronic units does this chromosome have? Zoom out to the entire chromosome.
- Do the ChIP-seq peaks correlate with the direction of gene transcription (blue vs. red)?

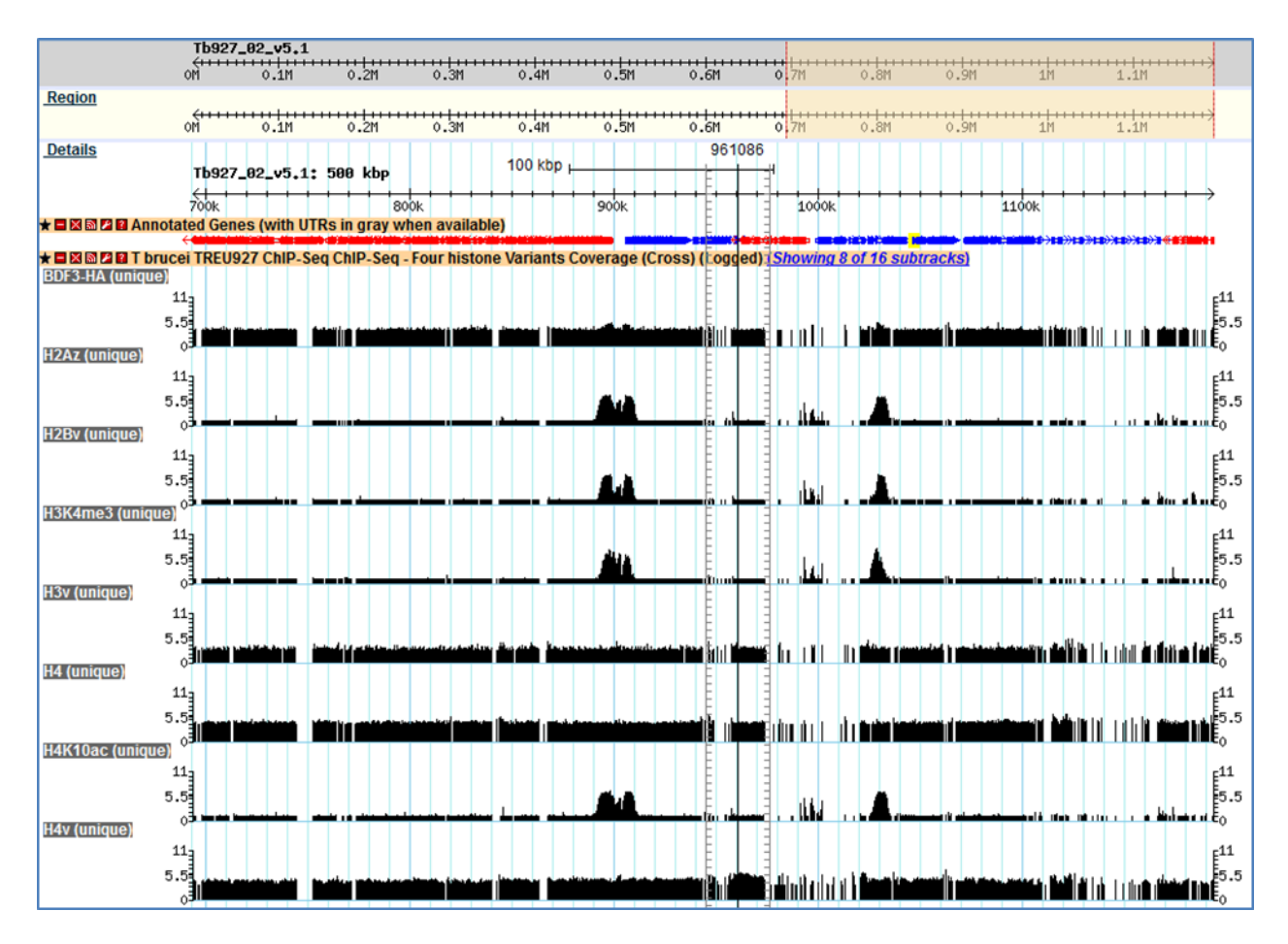

# 3. Uploading your own tracks to GBrowse

- **Uploading your own tracks is also possible.** One reason to upload your own tracks is if you have data that you would like to display on a chromosome or genomic segment and view it in the context of gene models and other data. To do this you have to follow some rules to ensure that the file you are uploading can be understood by GBrowse.
  - Now let's load a complex graphic, a bigwig file of some RNA Sequencing data. For this we posted the file to a public site and are using the URL to direct GBrowse to the file location. In the field "Fetch track file from this URL", enter the following and click Import:

# http://loquat.rcc.uga.edu/swfeltz/bigwig/TREU927\_Cross\_RNASeq.bw

| Browser               | Select Tracks          | Snapshots          | Custom Track           | s   | Preferences        |                                                 |
|-----------------------|------------------------|--------------------|------------------------|-----|--------------------|-------------------------------------------------|
|                       |                        |                    |                        |     |                    | Custom Tracks                                   |
|                       |                        |                    |                        |     |                    | [EuPathDB specific help]<br>[GMOD-GBrowse help] |
| EuPathDE<br>releases. | 3 Note: our websites a | re now retaining ( | Custom Tracks across i | ser | sessions. When you | log out, you should not need to uplo            |
| There are             | no tracks yet.         |                    |                        |     |                    |                                                 |
| Add cus               | tom tracks : [From t   | ext] [From a URL   | ] [From a file]        |     |                    |                                                 |
| Fetch trac            | k file from this URL   |                    |                        |     |                    |                                                 |
| http://loqu           | at.rcc.uga.edu/swfeltz | /bigwig/TREU927    | Cross_RNASeq.bw        |     |                    | Import Remove                                   |

| Details         | باباباباب    |        |           |         |        |        |         |       |         |       |       |         |        |        |         |                   |         |        |               |          |           |                |           |               |          |       |
|-----------------|--------------|--------|-----------|---------|--------|--------|---------|-------|---------|-------|-------|---------|--------|--------|---------|-------------------|---------|--------|---------------|----------|-----------|----------------|-----------|---------------|----------|-------|
|                 |              | Tb92:  | 7_02_     | v5.1    | 25     | kbp    | 10 k    | bp ⊢  |         |       |       |         |        | -      |         |                   |         | -      |               |          |           |                |           |               |          |       |
|                 | 62           | (      | EL 63     |         |        |        |         |       |         |       |       |         | EL ES  |        |         | 11111111<br>DK 64 |         |        | LINITIAN      | EAAL     | EAER      | nninni<br>Ever | 647V      | HI            |          | n.    |
| ★ 🗖 🗶 📾 🗷 🖻 h'  | ttp_log      | uat.ro | C.uga     | a.edu   | swfel  | tz big | wig_    | TREU  | 927_C   | ross_ | RNA   | Seq.by  | N UL   | //K 0. | JUK UJ. | 51 04             | VK 041  | N 042  | N 040N        | 0446     | 0406      | 0401           | 0471      | 140K 0        | +5K UJ   | VK.   |
|                 |              |        |           |         |        |        |         |       |         |       |       |         |        |        |         |                   |         |        |               |          |           |                |           |               |          |       |
|                 | 2.61<br>0.21 | rinti. | a di la s | ai di A | din ki | A MAR  | and the | -     |         |       |       | ( tests | - 11 A |        | , thick | ا أدن ا           | - Aller | u trak | i de la conte | . aikina | u di dina | 1.             | in transi | and the state |          | 2.6   |
| \star 🖬 🕅 🗖 🕅 A | nnotate      | ed Ge  | nes (     | with U  | JTRs i | n gray | whe     | n ava | ilable) |       |       |         |        |        | -       |                   |         |        |               |          |           |                |           |               |          | •••   |
|                 |              | Tb927  | .2.33     | 70      |        | Tb927  | 2.340   | ю т   | 927.2   | .3440 |       | Tb927   | .2.348 | BO(TFI | IS2-2)  |                   |         |        |               |          | Tb92      | 7.2.36         | 510       |               | Tb927    | .2.36 |
|                 |              | Tb927  | .2.33     | 90      | -      |        | Tb9     | 27.2. | 3420    | Tk    | 927.2 | .3460   |        | Tb927  | .2.358  | 0(TFI             | IS2-1)  |        |               |          |           | Tb92           | 7.2.36    | .20           | <b>_</b> |       |